# **CS380**

# Lab 7 Remote logins and remote file copy

A very simple lab, and for some of you just doing something you already do every day.

Complete this on or before March 24. The final step is a submission via the venerable CS department "submit" program. There is nothing else to hand in.

#### **Step 1: Preparation**

Mac: no prep required. PC: download and install PuTTY

### Step 2: Connect to the CS department servers

Mac:

- 1. Open a terminal window. In the finder go to Applications / Utilities. Find terminal.app and double click on it.
- 2. ssh YOU@powerpuff.cs.brynmawr.edu where YOU is your CS department UNIX login
- 3. Enter your CS department password when prompted.

PC:

- 1. Start PuTTY
- 2. In the configuration window:
  - 1. Enter powerpuff.cs.brynmawr.edu into the hostname area.
  - 2. Be sure the connection type is SSH
  - 3. Click on "open"
  - 4. "login as:" Enter your CS department login
  - 5. Enter your CS department password

#### Step 3a: Set up public/private keys

- 1. Skip 3a if you have done this before
- 2. Execute the UNIX command: ssh-keygen

hit return 3 times when asked for input

3. Do the following in UNIX:

cd ~/.ssh cp id\_rsa.pub\_authorized\_keys chmod 700 id\_rsa

#### Step 3: Move along

- 1. Department policy is that you not do actual processing on powerpuff. So, you need to log into one of the machines in the CS department labs. To pick a machine:
- 2. execute the program: /home/gtowell/bin/labmachines.sh
  - The first time you use this, you may be asked for permission about each machine querried (I think I got a setting to not do this). If asked, say yes. This script will give output of the following form (the full output is longer):
     >>>> mira UPPPP

1 users

```
0.36, load
>>>>> capella UPPPP
0 users
0.21, load
>>>>> wasat
DDOWN
>>>>> canopus UPPPP
0 users
0.21, load
```

- 2. The name after ">>>>>" is the name of a machine in one of the CS labs. The next line or 2 give information about the usage of the machine. For instance, "wasat" is down; mira has one user and the rest have no users. Generally you want a load less than 1.0. Pick one that is up, has few users and low load. For instance, canopus looks like a good choice.
- 3. ssh on the the machine you chose in step 2. ssh YOU@canopus
- 4. Because of what you did in 3a you should not have to enter a password
- 5. Execute /home/gtowell/bin/labmachines.sh > labstatus.txt This creates a file "labstatus.txt" which you will use in the next step

# **Step 4: Copy the file you just created to your local machine:** MAC:

- 1. Open a new terminal window
- 2. scp YOU@powerpuff.cs.brynmawr.edu:labstatus.txt labstatus.txt
- 3. enter your password when prompted

#### PC:

- 1. open windows power shell. (You can also use the venerable command window.) On my PS, I entered "power" into the "type here to search" area in lower left
- 2. scp YOU@powerpuff.cs.brynmawr.edu:labstatus.txt labstatus.txt
- 3. enter your password when prompted

## Step 5: Copy from your local machine to CS.

- 1. In your remote login window
  - 1. create a new directory (in your home directory) named P380-1 You can name it anything, but the directions below assume this name
- 2. On you local machine find a likely file (an image is good)
  - 1. determine the full local path of that file or copy it to the directory in which your shell is open. I assume you copied and that the file is named image.pdf
  - 2. Back in the window you used in step 4 (I.e., a command prompt on your local machine)
  - 3. scp image.pdf YOU@powerpuff.cs.brynmawr.edu:P380-1/
  - 4. enter your password when prompted
  - 5. scp labstatus.txt YOU@powerpuff.cs.brynmawr.edu:P380-1/

### Step 6: Finish:

- 1. Back in the window on which you are connected to the remote machine:
- 2. /home/gtowell/bin/submit -c 380 -p 1 -d P380-1
- 1. Do NOT use the version of submit in /usr/local/bin. It will not work.
- 3. enter "exit" a lot windows to back out and quit.